## ЧАСТЬ III ЛАБОРАТОРНЫЕ РАБОТЫ

## Редакция 31.03.2021

### Лабораторная работа № 1

## Изучение протокола SMTP (Simple Mail Transfer Protocol)

При выполнении заданий лабораторной работы рекомендуется ознакомиться с материалом части I учебного пособия "Передача данных в компьютерных сетях".

#### Задание

**1.** Изучить синтаксис команды **mail**, поставляемой в любом дистрибутиве Linux. Научиться формировать и отсылать почтовые сообщения с ее использованием.

**2.** С помощью утилиты **telnet** в терминальном режиме подключиться к 25-му TCP-порту любого компьютера, на котором запущен сервис smtp (например, к собственному, dims.karelia.ru, mail.petrsu.ru или mail.yandex.ru и др.) и, используя команды SMTP, отослать письмо на адрес, полученный у преподавателя (2017 год: stud.labs@gmail.com).

При этом соблюсти следующие требования:

a) в качестве обратного (своего) адреса указать адрес вида name@spam.ru, где вместо name указан псевдоним отсылающего;

б) в заголовках письма указать кодировку, в которой вы будете писать тело письма (например, KOI8-г, используемой по умолчанию в Linux), а также любой свой легальный адрес, на который якобы пойдет копия этого письма (у преподавателя должна сохраниться возможность узнать, куда была послана копия);

в) в теме (subject:) письма указать "SMTP, name" (без кавычек), где вместо name указана фамилия английскими буквами;

г) <u>в теле письма</u>:

- в первой строчке написать Фамилию Имя и Отчество русскими буквами и указать номер группы (при невозможности создать сообщение из русских символов можно попробовать воспользоваться вместо telnet программой **nc**, имеющей подобное назначение);
- во второй строчке указать IP-адрес компьютера, с которого осуществлялась отправка сообщения;
- в третьей строчке написать команду (блок команд), с помощью которой в bash (Linux) можно отправить по электронной почте в качестве тела письма содержимое какого-нибудь файла (для этого необходимо перенаправить содержимое этого файла на стандартный вход команды **mail**).

#### Примечания

1). Отсылка нескольких писем (например, в тестовом режиме от одного лица) на адрес, указанный преподавателем, является недопустимой.

2). Основное количество smtp-серверов обрабатывают адреса электронной почты при записи их в треугольных скобках <mail@mail.mail>.

## Изучение протокола http (Hyper Text Transfer Protocol)

При выполнении заданий лабораторной работы рекомендуется ознакомиться с материалом части I учебного пособия "Передача данных в компьютерных сетях".

#### Задание

1. Изучить протокол HTTP (RFC 2616) (основные методы GET, POST, HEAD и схему клиент-серверного взаимодействия).

**2.** С помощью утилиты **telnet** в терминальном режиме подключиться к 80 TCP-порту компьютера, на котором запущен сервис httpd (например, thermo.karelia.ru или www.onego.ru) и, используя команды HTTP, проделать следующее:

a) сформировать такие запросы веб-серверу, чтобы получить в ответ коды 200, 400, 404 (описание кодов возврата дано в разделе 10 RFC 2616);

б) убедиться в том, что веб-сервер thermo.karelia.ru может отсылать shtml документы в архивированном виде, уменьшая исходящий трафик.

**3.** Получить любой документ с выбранного вами веб-сервера, запрашивая ресурс не напрямую, а через проксисервер proxy.karelia.ru (TCP-порт 81) (для компьютеров в компьютерном классе 125 УЛК-2 обратите внимание на IP-адрес прокси-сервера);

4. Написать отчет о проделанной работе, в котором привести доказательства проделанной работы по пунктам 2 и 3.

# Исследование конфигурации сети университета и Карельского сегмента рунета

При выполнении заданий лабораторной работы рекомендуется ознакомиться с материалом части I учебного пособия "Передача данных в компьютерных сетях".

#### Задание

1. Научиться пользоваться командой ping (опции -t, -s, -c, -f, -i).

Исследовать разницу во времени доступа до компьютеров с доменными именами lab127.karelia.ru, iq.karelia.ru, thermo.karelia.ru, dfe3300.karelia.ru, dims.karelia.ru, plasma.karelia.ru, www.karelia.ru, petrsu.karelia.ru. Сделать предположения о физическом расположении данных серверов, а также пропускной способности каналов до них.

Узнать IP-адреса локальных интерфейсов можно командой ifconfig, получить информацию с DNS-серверов по командам host, dig, а также пользуясь сервисом nslookup.

2. Изучить интерфейс команды traceroute (tracert в Windows).

Протрассировать путь извне в Петрозаводск, пользуясь веб-трассировщиками с http://www.traceroute.org/. Сравнить прямой и обратные пути трассировщика между двумя хостами. При сравнении ориентироваться на IP-адреса и номера сетей маршрутизаторов.

Используя сервис whois, например на сайтах:

http://www.ripn.net/nic/whois/, http://www.arin.net/whois/, http://www.leader.ru/secure/,

узнать географическое положение промежуточных маршрутизаторов. Нанести отметки на схематически изображенную карту мира (карту России) (для отчета можно воспользоваться поиском картинок в www.google.com, набрав в строке поиска "worldmap" или что-то подобное). Построить географический путь прохождения пакетов до конечного пункта.

*Примечание:* маршрутизатор обычно имеет как минимум два IP-адреса по числу сетевых интерфейсов (сетевых карт); при исследовании сети вы будете видеть только один, ближний к вам.

**3.** Исследовать пропускную способность канала между двумя соседними маршрутизаторами, например Петрозаводском и Санкт-Петербургом (сеть Runet), с помощью утилит **ping** и **traceroute**. Для этого необходимо протрассировать путь до удаленного IP-адреса, выбрать два соседних маршрутизатора на пути следования пакета (желательно с разным временем отклика), несколько раз запустить утилиту **ping**, исследуя время отклика до каждого из выбранных маршрутизаторов, изменяя длину ICMP-эхо-пакета, узнать минимальное время обращения ICMP-пакета для каждого случая, построить график зависимости минимального времени обращения ICMP-пакета от его длины, вычислить пропускную способность по углу наклона и отсечке по оси времени. По разнице в скорости доступа (пропускной способности) до двух маршрутизаторов сделать вывод о пропускной способности канала между ними.

**4.** С помощью программы **traceroute** попытаться исследовать схему соединения маршрутизаторов в пределах Карелии, трассируя компьютеры из разных сетей (внутри университета или при исследовании сетей провайдеров sampo.ru, onego.ru, drevlanka.ru), построить в виде дерева схему соединения IP-сетей, включающую как минимум 3 маршрутизатора или 5 IP-сетей. Можно сравнить, например, пути до сетей 10.0.1.0/24 и 10.0.2.0/24 (последний байт в номере сети отведен под номер хоста, следовательно, при использовании в качестве параметра к traceroute этот байт должен быть ненулевым).

**5.** (факультативно) Написать программу (командный файл bash), которая в качестве входного параметра, введенного в командной строке, принимает номер сети (старшие три байта, разделенные и оканчивающиеся точками), перебирает значения младшего (в диапазоне 2–253), исследует количество строчек (промежуточных маршрутизаторов) в ответе traceroute, анализирует предпоследнюю строчку и выводит <u>список всех последних</u> по пути следования маршрутизаторов (соответственно, не больше 252 штук; повторы, то есть встречавшиеся ранее IP-адреса одного из интерфейсов маршрутизаторов, не должны быть выведены на экран). Таким образом, если последний по пути следования маршрутизатор всегда один и тот же, то все хосты, скорее всего, географически близко расположены и находятся в пределах одной IP-сети, то есть она не разбита на подсети.

В программе можно использовать команду tail, а также следует обратить внимание на то, что часть строчек traceroute выводит в stdout, а часть – в stderr. Для перенаправления стандартного вывода ошибок в канал stdout

использовать запись 2>&1. Сформировав массив из слов, возвращаемых программой traceroute, сравнить IPадрес искомого маршрутизатора с запомненным значением в предыдущей итерации цикла. В случае несовпадения вывести на экран новый IP-адрес.

Возможны и другие алгоритмы данной программы.

6. На основе полученных данных создать письменный отчет по всем выполненным пунктам.

*Примечание:* для того чтобы воспользоваться результатом выполнения упомянутых выше команд, в некоторых случаях необходимо будет воспользоваться средствами удаленного копирования файлов **sftp** и **scp**, реализованных в **ssh** (secure shell).

# Сетевое программирование с использованием raw sockets

При выполнении заданий лабораторной работы рекомендуется ознакомиться с материалом части I учебного пособия "Передача данных в компьютерных сетях" (глава 9).

#### Задание

1. Постараться узнать изготовителя сетевой платы Ethernet своего компьютера по MAC-адресу интерфейса.

2. Научиться пользоваться программой перехвата сетевого трафика tcpdump. Для этого изучить синтаксис команды, после чего запустить сетевое приложение (браузер, утилиты ping или traceroute) и "раскодировать" (с помощью опции –w) содержимое Ethernet-кадров, отправленных к серверу и полученных от сервера доменных имен DNS (порт 53), доказать факт общения компьютера с сервером DNS (в презентациях к первой и последней лекциям продемонстрировано, как это сделать).

**3.** Написать программу, формирующую с использованием raw sockets TCP-сегмент, отправленный на определенный нелокальный IP-адрес, доказать факт посылки Ethernet-кадра путем анализа перехваченного трафика на компьютере-адресате.

При этом учесть, что:

- Номер ТСР-порта получателя необходимо рассчитать на основании даты своего рождения. Дату рождения представить в формате целого числа YYYYMMDD (например, 19880230), далее преобразовать его в двухбайтовое целое беззнаковое число, например отсечением старших 16 битов. Алгоритм преобразования должен быть уникальным в пределах одной группы студентов и должен быть реализован в коде создаваемой программы.
- Флаги TCP-сегмента (URG, SYN, RST, ACK, FIN, PSH) необходимо выставить на основании младших шести битов числа, сформированного из месяца и числа даты рождения. Например, если дата рождения 25 марта (0325=145h), то младшие 6 битов – 000101b (145h && 3Fh = 5). Следовательно, нужно выставить флаги ACK и PSH. Данную процедуру необходимо организовать на языке программирования.
- Поскольку данная программа не предполагает установления ТСР-соединения, необходимо "испортить" контрольную сумму в заголовках ТСР-уровня, подставив в это поле значение, увязанное с датой рождения.

4. Создать отчет в письменной форме по проделанной работе. В отчете в качестве доказательств выполненной работы привести побайтовую расшифровку отдельных кадров захваченного трафика.

#### Примечание.

Выполнять задание можно удаленно. Для этого выделен сервер mars.phys.petrsu.ru, авторизация на который, по обычному логину-паролю @dims.prv. Сервер mars.phys.petrsu.ru имеет IP-адрес 172.20.180.10. Доступ к нему возможен только внутри локальной сети ПетрГУ. Для того чтобы подключиться к нему извне (например, из сети rostelecom), необходимо сначала установить сеанс SSH-связи с сервером saturn.phys.petrsu.ru (у него белый IP-адрес), а потом с него, опять же в консольном режиме, подключиться к mars.phys.petrsu.ru.

Инструкции по работе с SSH под Linux и Windows приведены на странице "Инфо"/"SSH-шлюзы" (https://kompot.petrsu.ru/).

Утилиту перехвата сетевого трафика **tcpdump** можно запустить на локальных машинах в аудитории 110 УЛК-6, на сервере mars.phys.petrsu.ru и сервере с ip-адресом 172.20.175.60. При этом необходимо использовать команду sudo и указывать полный путь к исполняемому файлу утилиты: sudo /usr/sbin/tcpdump

Если созданная программа исполняется на сервере mars.phys.petrsu.ru, то анализировать трафик необходимо либо на локальной машине в аудитории 110 УЛК-6, либо удаленно, т.е. на сервере с ip-адресом 172.20.175.60.

MAC-адреса, IP-адреса, а также другие настройки всех сетевых интерфейсов можно узнать, выполнив /sbin/ifconfig

За основу создаваемой программы можно взять код, приведенный в пособии "Передача данных в компьютерных сетях".

Компилировать и запускать созданную программу отсылки TCP-сегмента обязательно из локальной файловой системы компьютера mars.phys.petrsu.ru (то есть из каталогов /tmp или в /home/localuser). Доступ к нему можно получить по протоколу ssh (возможно с помощью утилит scp и sftp).

Компилировать программу необходимо с ключом – Wall, чтобы компилятор предупреждал о всех возможных типах ошибок, пусть даже неявных и исправляемых компилятором.

gcc -Wall -o <exec\_name> <source\_name.c>

Необходимо откорректировать код программы таким образом, чтобы компилятор не выдавал ошибок (warning'oв), либо выдавал только системные, например, "\_BSD\_SOURCE and \_SVID\_SOURCE are deprecated, use DEFAULT SOURCE". Ошибок с преобразованием типов данных быть не должно.

Чтобы сделать файл исполняемым, необходимо правильно установить атрибуты файла в файловой системе: права доступа (например, утилитой chmod), а также одну из его способностей (capabilities) – CAP\_NET\_RAW. Последнее можно сделать с помощью созданного администратором скрипта /usr/local/bin/enable\_netraw, запускаемого через sudo:

sudo enable\_netraw имя\_исполняемого\_файла

#### Анализатор сетевого трафика на основе библиотеки рсар

При выполнении заданий лабораторной работы рекомендуется ознакомиться с материалом части I учебного пособия "Передача данных в компьютерных сетях" (глава 9).

#### Задание

Целью данной работы является изучение средств перехвата сетевых кадров на примере библиотеки **рсар** и разработка на основе последней простого анализатора данных, передаваемых по сетям на канальном, сетевом и более высоких уровнях модели OSI/RM.

**1.** Изучить интерфейс библиотеки для перехвата сетевых пакетов pcap (см. также man pcap).

2. Разработать и отладить скелет программы-перехватчика пакетов. Программа должна реализовать цикл перехвата пакетов и вывод информации о факте получения пакета. За основу создаваемой программыперехватчика пакетов можно взять код, приведенный в пособии "Передача данных в компьютерных сетях" и осуществляющий перехват одного пакета (пункт 9.2, с. 135-136).

- 3. Получить у преподавателя задание по вариантам:
  - 1) анализ распределения Ethernet-кадров по типу инкапсулированных данных;
  - 2) анализ распределения Ethernet-кадров по длине кадра;
  - 3) анализ распределения IP-датаграмм по размеру;
  - 4) анализ распределения IP-датаграмм по значению поля TTL (Time-To-Live);
  - 5) анализ распределения ІР-датаграмм по типу инкапсулированных данных;
  - 6) анализ распределения IP-датаграмм по адресам получателя;
  - 7) анализ распределения ІР-датаграмм по адресам отправителя;
  - 8) анализ распределения ІР-датаграмм по длине заголовочной части пакета;
  - анализ распределения IP-датаграмм по контрольной сумме (первый байт контрольной суммы);
  - 10) анализ распределения исходящих ІР-датаграмм по ІР-адресам;
  - 11) анализ распределения исходящих ІР-датаграмм по парам МАС-адрес ІР-адрес;
  - 12) анализ распределения исходящих IP-датаграмм по контрольной сумме (последний байт контрольной суммы);
  - 13) анализ распределения ІСМР-сообщений по типам;
  - 14) анализ распределения ІСМР-сообщений по размеру ІСМР-пакета;
  - 15) анализ распределения ТСР-сегментов по порту назначения;
  - 16) анализ распределения ТСР-сегментов по порту источника;
  - 17) анализ распределения TCP-сегментов по выставленным флагам (URG, ACK, PSH, RST, SYN, FIN);
  - 18) анализ распределения ТСР-сегментов по размеру окна для разных приложений;
  - 19) анализ распределения ТСР-сегментов по размеру;
  - 20) анализ распределения исходящих ТСР-сегментов по порту источника;
  - 21) анализ распределения UDP-пакетов по порту назначения;
  - 22) анализ распределения UDP-пакетов по порту источника;
  - анализ распределения UDP-пакетов по значению контрольной суммы (старший байт контрольной суммы);
  - 24) анализ распределения DNS-пакетов по типу (запрос / ответ);
  - 25) анализ распределения DNS-ответов по длине;
  - 26) анализ временного распределения входящего Ethernet-трафика;
  - 27) анализ временного распределения исходящего Ethernet-трафика;
  - 28) анализ временного распределения широковещательного Ethernet-трафика;
  - 29) анализ временного распределения ARP-запросов;

- 30) анализ временного распределения ARP-ответов;
- 31) анализ временного распределения не ІР-трафика;
- 32) анализ временного распределения исходящих широковещательных ІР-датаграмм;
- 33) анализ временного распределения входящих ІР-датаграмм;
- 34) анализ временного распределения DNS-запросов;
- 35) анализ временного распределения DNS-ответов;
- 36) анализ временного распределения ІСМР-пакетов;
- 37) анализ временного распределения TCP-сегментов с флагами PSH или URG;
- 38) анализ временного распределения TCP-сегментов с флагом FIN;
- 39) анализ процентного содержания ТСР-сегментов во всех ІР-датаграммах;
- 40) анализ процентного содержания UDP-датаграмм во всех IP- датаграммах.

**4.** В соответствии с выбранным вариантом модифицировать разработанный по пункту 2 перехватчик таким образом, чтобы он производил тот или иной анализ (!) сетевых пакетов. Это значит, что разработанная программа должна не только перехватывать трафик, но и предварительно его обработать. Например, сформировать массив из 100 элементов, в значения которых записаны количества пакетов, полученных последовательно каждую секунду в течение 100 секунд. Построение гистограммы на основе значений элементов этого массива допускается в стороннем ПО, например, в MS Office. Фильтр рсар, осуществляющий выборку пакетов, должен соответствовать выбранному варианту задания. Корректность работы фильтра можно предварительно проверить с помощью программы перехвата сетевого трафика tcpdump.

5. Продемонстрировать работу анализатора преподавателю.

**6.** Сохранить результат работы анализатора в файл и по содержащимся в нем данным построить диаграмму (в зависимости от варианта задания), показать диаграмму преподавателю, создать письменный отчет по проделанной работе.

#### Примечания.

1. Во время работы анализатора обязательно (!) загрузить сетевой работой узел, подвергающийся прослушиванию (запускать различные сетевые приложения, пинговать его с других компьютеров в сети).

2. MAC-адреса, IP-адреса, а также другие настройки всех сетевых интерфейсов можно узнать, выполнив /sbin/ifconfig

**3.** Компилировать программу необходимо с ключом –Wall, чтобы компилятор предупреждал обо всех возможных типах ошибок, пусть даже неявных и исправляемых компилятором, а также с ключом –lpcap, для корректного подключения функций библиотеки pcap в исполняемое приложение:

gcc -Wall -o <exec\_name> <source\_name.c> -lpcap

Запускать созданную программу можно из локальной файловой системы компьютера mars.phys.petrsu.ru (то есть из каталогов /tmp или в /home/localuser).

Доступ к нему можно получить по протоколу ssh (возможно с помощью утилит scp и sftp).

Чтобы сделать файл исполняемым, необходимо правильно установить атрибуты файла в файловой системе: права доступа (например, утилитой chmod), а также одну из его способностей (capabilities) – CAP\_NET\_RAW. Последнее можно сделать с помощью созданного администратором скрипта /usr/local/bin/enable\_netraw, запускаемого через sudo:

sudo enable netraw имя исполняемого файла

### Создание плана-схемы локального сегмента сети

#### Задание

1. Найти локальный сегмент сети (например, в домашней сети), удовлетворяющий следующим требованиям:

a) построен на основе беспроводной точка доступа и/или коммутатора/маршрутизатора;
б) содержит не менее двух компьютеров и одного беспроводного мобильного устройства (смартфон, ноутбук, Bluetooth-устройство, др.).

2. Создать план-схему этого сегмента сети.

Для создания рисунка сети можно использовать одну из свободно распространяемых программ, например, gliffy (https://www.gliffy.com/products/online/) или из списка на странице http://www.techrepublic.com/blog/five-apps/five-free-apps-for-diagramming-your-network/.

На схеме необходимо обозначить способы сетевого подключения устройств: тип интерфейса, тип кабеля, номер порта, маркировку розеток (если имеются), а также для каждого сетевого интерфейса каждого устройства в сети необходимо обозначить модель, MAC-адрес или другой адрес канального уровня по модели OSI/RM (по возможности), IP-адрес (по возможности), адрес прикладного уровня по модели OSI/RM (по возможности).

На схеме обязательно должен быть обозначен как минимум 1 маршрутизатор. Желательно обозначить сетевые принтеры, файрвол, NAT-сервер, телевизор и другие объекты сетевой инфраструктуры с указанием их ключевых сетевых настроек.

Для поиска необходимой информации можно пользоваться утилитами **arp**, **netstat**, **route**, **ping**, **traceroute**, вебсервисами удаленной трассировки, а также изучить журнал домашней точки доступа / маршрутизатора.

3. На одном из компьютеров в локальной сети проделать следующее.

a) Добиться изменений в arp-таблице. Для этого получить arp-таблицу (команда **arp**), изучить ее. Затем посовершать какие-нибудь действия в сети (например, пропинговать соседние узлы в локальной сети), затем снова получить новую таблицу с изменениями.

б) Получить таблицу маршрутизации (команда route). Изучить ее структуру.

в) Добиться изменений в таблице текущих соединений. Для этого необходимо получить список открытых соединений (команда **netstat**), изучить ее. Затем посовершать какие-нибудь действия в сети (например, установить новое соединение с веб-сервером с помощью браузера или установить сеанс связи по протоколу SMTP), затем снова получить новую таблицу с изменениями.

**4.** Написать отчет о проделанной работе. В него включить информацию, полученную в ходе работ по пунктам 2 и 3а-3в. Кроме приложенной плана-схемы сегмента сети в отчете необходимо указать, каким образом была найдена информация о сетевых настройках устройств. По всем работам в пунктах 3а-3в необходимо проанализировать результаты и сделать выводы.

*Примечание:* штрафные баллы начисляются за неполноту представленной информации.